# FlexScan<sup>®</sup> HD2442W LCD-fargeskjerm

# Installasjonsveiledning

**Important:** PRECAUTIONS (FORSIKTIGHETSREGLER), denne Installasjonsveiledningen samt Brukerveiledningen som er lagret på CD-ROMen, må leses nøye slik at du kan bruke enheten på en trygg og effektiv måte. Ta vare på denne håndboken for fremtidig bruk. Installasjon

# FlexScan<sup>®</sup> HD2442W

HD2442W kan kobles til følgende enheter:

Før bruk

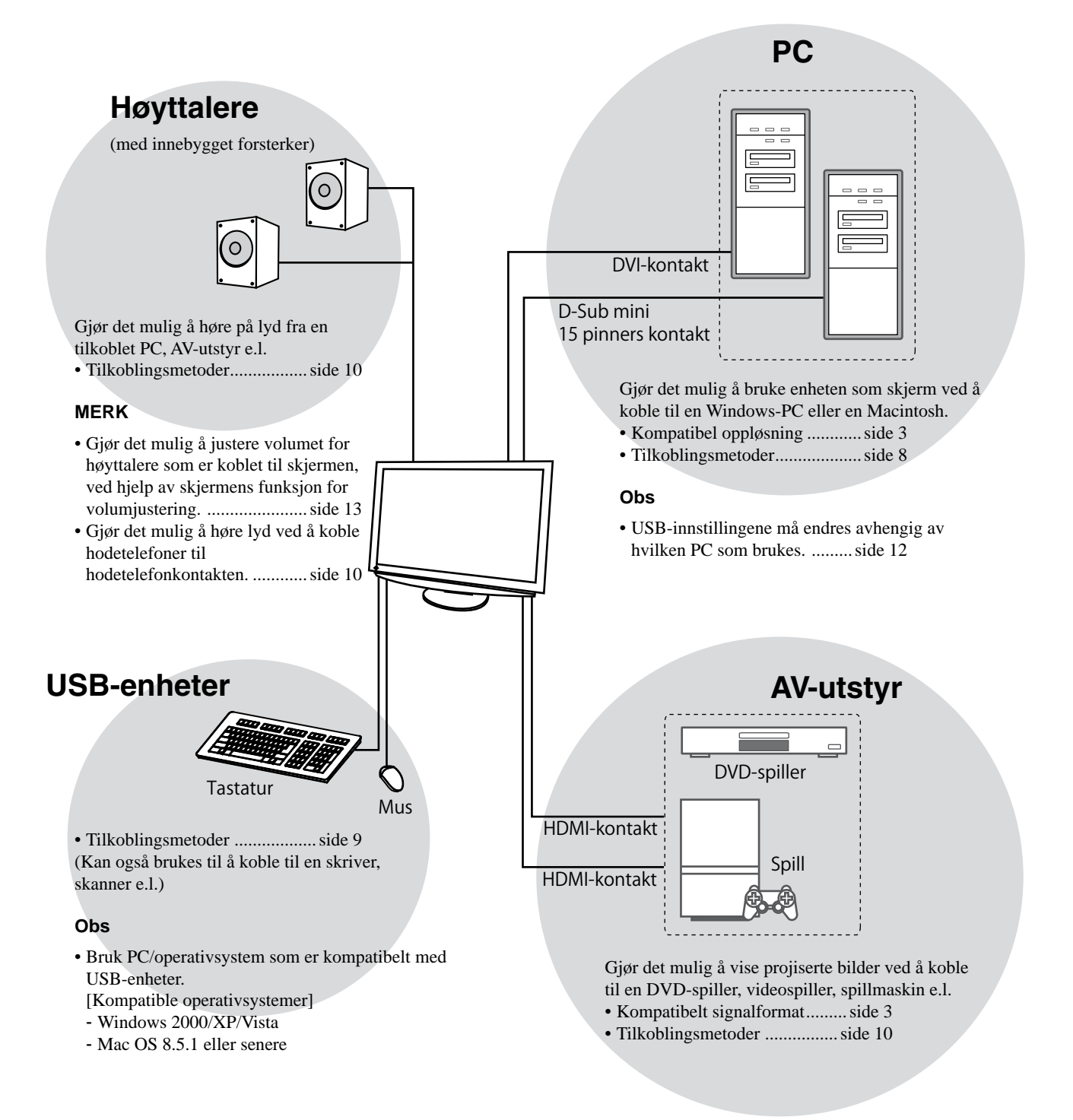

Installasjon

# Kompatible oppløsninger/signalformater

Skjermen støtter følgende oppløsninger og signalformater.

# PC-inndata

| Oralgonian        | Freissene | Madua           | Digitalt innsignal       | Analogt innsignal        |
|-------------------|-----------|-----------------|--------------------------|--------------------------|
| Oppløsning        | Frekvens  | Modus           | Pikselklokke (~ 162 MHz) | Pikselklokke (~ 162 MHz) |
| 640 × 400         | 70 Hz     | NEC PC-9821     | —                        | ✓                        |
| 640 × 480         | 67 Hz     | Apple Macintosh | —                        | ✓                        |
| 640 × 480         | ~75 Hz    | VGA, VESA       | ✓ (60 Hz)                | ✓                        |
| 720 × 400         | 70 Hz     | VGA TEXT        | ✓                        | ✓                        |
| 720 × 480         | 60 Hz     | VESA            | ✓                        | ✓                        |
| 848 × 480         | 60 Hz     | VESA            | ✓                        | ✓                        |
| 800 × 600         | ~75 Hz    | VESA            | ✓ (60 Hz)                | ✓                        |
| 832 × 624         | 75 Hz     | Apple Macintosh | —                        | ✓                        |
| 1024 × 768        | ~75 Hz    | VESA            | ✓ (60 Hz)                | ✓                        |
| 1152 × 864        | 75 Hz     | VESA            | —                        | ✓                        |
| 1152 × 870        | 75 Hz     | Apple Macintosh | —                        | ✓                        |
| 1280 × 768 *1     | 60 Hz     | VESA CVT RB     | —                        | ✓                        |
| 1280 × 768 *1     | ~75 Hz    | VESA CVT        | —                        | ✓                        |
| 1280 × 960        | 60 Hz     | VESA            | ✓                        | ✓                        |
| 1280 × 960        | 75 Hz     | Apple Macintosh | —                        | ✓                        |
| 1280 × 1024       | ~75 Hz    | VESA            | ✓ (60 Hz)                | ✓                        |
| 1360 × 768        | 60 Hz     | VESA            | —                        | ✓                        |
| 1600 × 1200       | 60 Hz     | VESA            | $\checkmark$             | ✓                        |
| 1680 × 1050 *1    | 60 Hz     | VESA CVT        | ✓                        | ✓                        |
| 1680 × 1050 *1    | 60 Hz     | VESA CVT RB     | ✓                        | ✓                        |
| 1920 × 1200 *1 *2 | 60 Hz     | VESA CVT RB     | ✓                        | ✓                        |
| 1280 × 720p *3    | 50, 60 Hz | 720p            | ✓                        | ✓                        |
| 1920 × 1080p *3   | 50, 60 Hz | 1080p           | ✓                        | ✓                        |

\*1 Når du viser innsignal i bredformat, kreves det et grafikkort som overholder VESA CVT-standarden.

\*2 Anbefalt oppløsning (Angi denne oppløsningen).

\*3 Oppløsning for en del AV-utstyr, for eksempel Microsoft Xbox 360

### **HDMI-inndata**

### Videosignal

- 525i (480i) / 525p (480p) / 1125i (1080i) / 750p (720p) : 60 Hz, 1125p (1080p) : 60 Hz / 24 Hz

– 625i (576i) / 625p (576p) / 1125i (1080i) / 750p (720p) : 50 Hz, 1125p (1080p) : 50 Hz / 24 Hz

Lydsignal

2-kanals lineær PCM (32 kHz / 44,1 kHz / 48 kHz / 88,2 kHz / 96 kHz / 176,4 kHz / 192 kHz)

# [Plassering for forsiktighetserklæring]

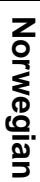

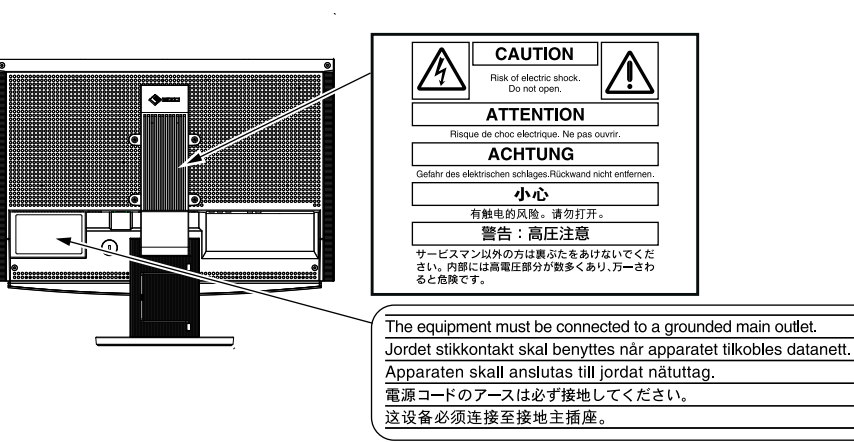

### Innhold i pakken

Kontroller at alle de følgende artiklene er inkludert i esken. Hvis noen artikler mangler eller er skadet, må du kontakte din lokale leverandør.

#### MERK

• Ta vare på esken og emballasjematerialet i tilfelle skjermen må flyttes eller transporteres senere.

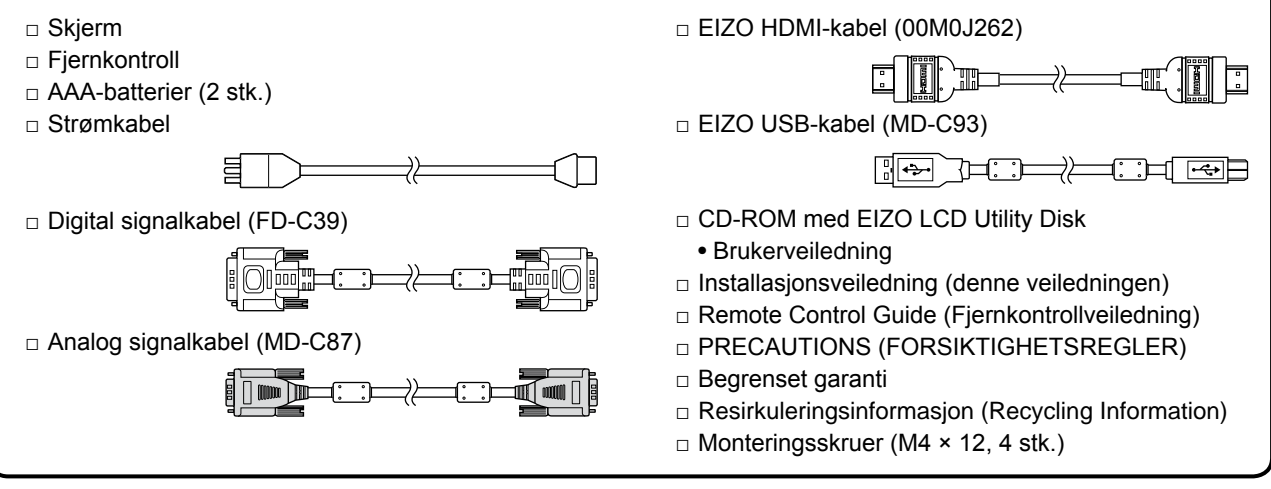

# Om installasjonsveiledningen og brukerveiledningen

| Installasjonsveiledning<br>(denne veiledningen)          | Inneholder grunnleggende informasjon, fra tilkobling av skjermen til eksternt utstyr, for eksempel PC, til bruk av skjermen. |
|----------------------------------------------------------|----------------------------------------------------------------------------------------------------|
| <b>Remote Control Guide</b><br>(Fjernkontrollveiledning) | Beskriver bruk av og funksjonene på fjernkontrollen.                                                                         |
| Brukerveiledning<br>(PDF-fil på CD-ROM*)                 | Inneholder informasjon om bruk, som for eksempel skjermjusteringer,<br>innstillinger og spesifikasjoner.                     |
| <b>PRECAUTIONS</b><br>(FORSIKTIGHETSREGLER)              | Beskriver hvordan du bruker skjermen på en trygg måte.                                                                       |

\* Adobe Reader må installeres.

• Produktspesifikasjonene kan variere i forhold til salgsområdene. Kontroller at veiledningen er skrevet på det språket som brukes der produktet ble kjøpt.

|                                          | Før bruk                                                                                                    |                                                                | Installasjon                                                                                                    | Innstilling/just                                                                                                    | ering K              | eilsøking             |
|------------------------------------------|----------------------------------------------------------------------------------------------------|----------------------------------------------------------------|----------------------------------------------------------------------------------------------------|----------------------------------------------------------------------------------------------------|----------------------|-----------------------|
| Før du                                   | ı bruker fjer                                                                                               | nkontro                                                        | ollen                                                                                                    |                                                                                                    |                      |                       |
| <ul> <li>Slik i</li> </ul>               | <ul> <li>Slik installerer du batterier</li> </ul>                                                           |                                                                |                                                                                                    |                                                                                                    |                      |                       |
| 1. B<br>n                                | atteridekselet  <br>nå skyves av i p                                                                        | oå bakside<br>bilens retn                                      | en av fjernkontr<br>ing.                                                                                                    | ollen                                                                                                    |                      |                       |
| 2. S                                     | 2. Sett inn AAA-batteriene og skyv dekselet på plass igjen.                                                 |                                                                |                                                                                                    |                                                                                                    |                      |                       |
| • Fjern                                  | kontrollens m                                                                                               | ottakson                                                       | nråde                                                                                                    |                                                                                                    |                      | $\sim$                |
| Bruk fjer                                | nkontrollen innen                                                                                           | for området                                                    | som vises nedenf                                                                                                    | or.                                                                                                    |                      |                       |
| Om Cl<br>Innholo<br>Følgen<br>prograf    | <b>D-ROM med</b><br><b>old på disken</b><br>d på disken og ove<br>ide er inkludert på<br>mvareoppstart elle | <b>EIZO L</b><br>ersikt over p<br>disken. Se<br>er filtilgang. | 5m<br>7m<br><b>CD Utility D</b><br>rogramvare<br>"Readme.txt" eller                                                                                          | <sup>3</sup><br>5m<br><b>isk</b><br>"Readme"-filen på disk                                                                                                  | en for prosedyrer fo | r                     |
|                                          | Element                                                                                                    |                                                                | C                                                                                                    | versikt                                                                                                    | For Windows          | For Macintosh         |
| En "Rea                                  | dme.txt"- eller "Re                                                                                         | adme"-fil                                                      |                                                                                                    |                                                                                                    | ✓                    |                       |
| Fargepro                                 | ofiler (ICC-Profiler                                                                                        | )                                                              | Fargeprofiler                                                                                                    |                                                                                                    | ✓                    | <ul> <li>✓</li> </ul> |
| Skjermju                                 | isteringsverktøy                                                                                            |                                                                | Skjermmønster<br>som brukes ved<br>bildet fra det an                                                                                                    | visningsprogramvare<br>manuell justering av<br>aloge innsignalet.                                                                                           | ✓                    | -                     |
| ScreenM<br>Windows<br>Program<br>Checker | lanager Pro for LC<br>s)<br>waren WindowMo<br>*                                                             | CD (for                                                        | Et hjelpeprograt<br>justeringer av sl<br>hjelp av musen<br>WindowMovie e<br>ScreenManager<br>Hvis du vil ha m<br>se brukerveiled<br>ScreenManager<br>disken. | n som kontrollerer<br>kjermen fra en PC, ved<br>og tastaturet.<br>r en funksjon i<br>Pro for LCD.<br>er informasjon, kan du<br>hingen for<br>Pro for LCD på | ~                    | _                     |

Brukerveiledning for denne skjermen (PDF-fil)

\* WindowMovie Checker-programvaren gjelder ikke for Windows Vista.

### • Slik bruker du ScreenManager Pro for LCD

Hvis du vil ha mer informasjon om hvordan du installerer og bruker ScreenManager Pro for LCD, kan du se brukerveiledningen på disken.

5

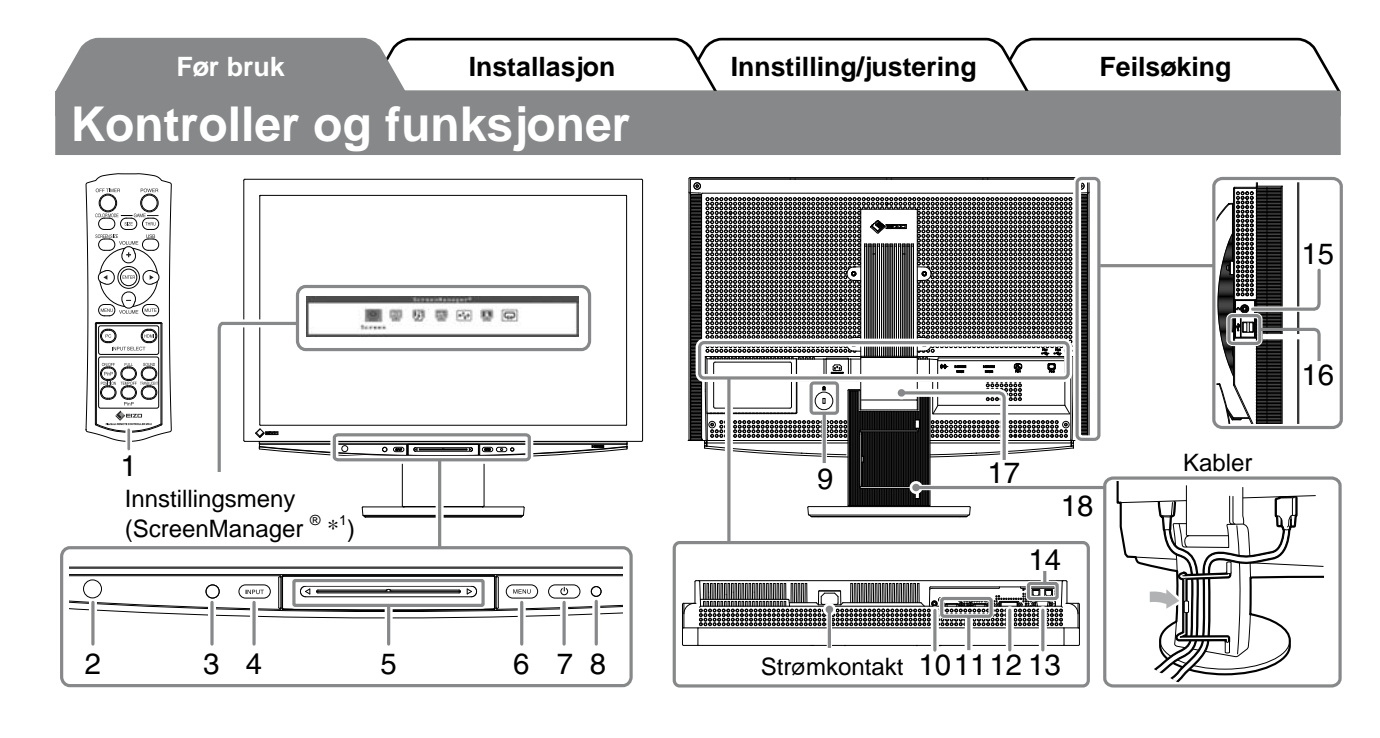

| 1  | Fjernkontroll                    | Brukes til å stille inn og justere skjermen. (Les "Remote Control Guide" hvis du vil ha mer informasjon.)                                                                                                    |  |  |
|----|----------------------------------|----------------------------------------------------------------------------------------------------|--|--|
| 2  | Fjernkontrolldetektor            | Mottar signalet fra fjernkontrollen.                                                                                                    |  |  |
| 3  | Sensor                           | Registrerer lysstyrken i omgivelsene. BrightRegulator-funksjon (se side 14).                                                                                                    |  |  |
| 4  | Innsignalvelger (INPUT) *2       | <ul> <li>Bytter innsignalet som vises på skjermen.</li> <li>Hvis du berører bryteren i omlag 2 sekunder, vises en videovisning på<br/>PC-skjermen. Hvis du berører bryteren en gang til i omlag 2 sekunder,<br/>forsvinner videovisningen og bare PC-skjermvisningen blir værende<br/>(enkeltvisning).</li> <li>PinP-visningsfunksjon (se "Remote Control Guide").</li> </ul> |  |  |
| 5  | Skyvefelt * <sup>2</sup>         | <ul> <li>Brukes innstilling og justering i hver meny.</li> <li>Når ingen meny vises og du berører skyvefeltet, vises hurtigmenyen. Hvis<br/>du berører skyvefeltet i 5 sekunder, endres innholdet i menyen (se side 7).</li> </ul>                                                                                                    |  |  |
| 6  | Menybryter (MENU) *2             | Viser/avslutter innstillingsmenyen.                                                                                                    |  |  |
| 7  | Strømbryter ( 🕛 )                | Slår strømmen på eller av.                                                                                                    |  |  |
| 8  | Strømindikator                   | Viser skjermens driftsstatus.<br>Blå : Skjermen vises Oransje : Strømsparing<br>Av : Strøm av                                                                                                    |  |  |
| 9  | Spor for sikkerhetslås           | Kompatibel med Kensingtons MicroSaver-sikkerhetssystem.                                                                                                    |  |  |
| 10 | Lydutgangsterminal               | [Stereo minijack] Tilkobling for de innebygde høyttalerne e.l.                                                                                                    |  |  |
| 11 | Innsignalkontakter<br>(HDMI 1/2) | [HDMI-kontakt × 2] Tilkobling for AV-utstyr.                                                                                                    |  |  |
| 12 | Innsignalkontakt (PC 1)          | [DVI-D-kontakt] Tilkobling for PC.                                                                                                    |  |  |
| 13 | Innsignalkontakt (PC 2)          | [D-Sub mini 15-pinners kontakt] Tilkobling for PC.                                                                                                    |  |  |
| 14 | USB-porter (opp)                 | [Oppstrøm × 2] Tilkobling for PC.                                                                                                    |  |  |
| 15 | Hodetelefonkontakt               | [Stereo minijack] Tilkobling for hodetelefoner.                                                                                                    |  |  |
| 16 | USB-porter (ned)                 | [Nedstrøm × 2] Tilkobling for ekstern USB-enhet.                                                                                                    |  |  |
| 17 | ArcSwing 2-fot                   | Brukes til å justere høyden og vinkelen på skjermen.                                                                                                    |  |  |
| 18 | Kabelholder                      | Dekker skjermkablene.                                                                                                    |  |  |

\*1 ScreenManager $^{\circledast}$ er et EIZO-kallenavn på innstillingsmen<br/>yen.

Du finner informasjon om hvordan du bruker ScreenManager i brukerveiledningen på CD-ROMen.

(I denne veiledningen står navnene på innstillings-/justeringselementene i innstillingsmenyen, i vinkelparentes < >. (eksempel : <Color>))

 $^{\ast 2}$ Slår skjermen på hvis den berøres når strømmen slås av.

Norwegian

6

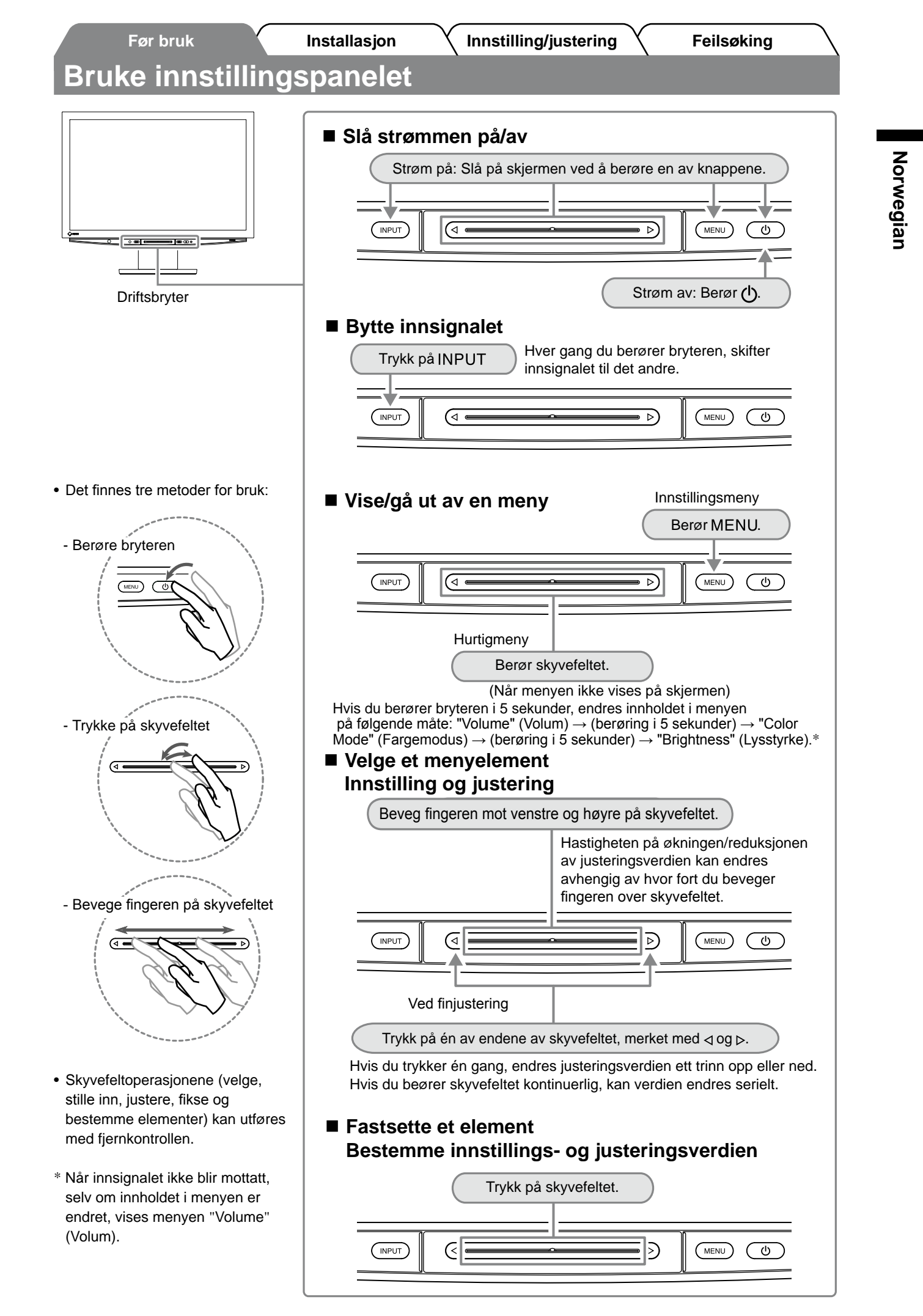

# Koble til kabler

# Kontroller at skjermen er slått av.

# **2** Koble til en PC.

#### Obs

 Når du bytter ut din eksisterende skjerm med en HD2442W-skjerm, må du huske å endre PC-innstillingene for oppløsning og vertikal frekvens slik at de samsvarer med innstillingene som er tilgjengelige for HD2442W-skjermen, før du kobler til PCen. Du finner disse innstillingene i tabellen for oppløsning (se s. 3).

#### 1. Kontroller at PCen er slått av.

#### 2. Koble skjermen til PCen med en signalkabel som passer til kontaktene.

Når kabelkontaktene er koblet til, strammer du skruene på kontaktene for å feste koblingen skikkelig.

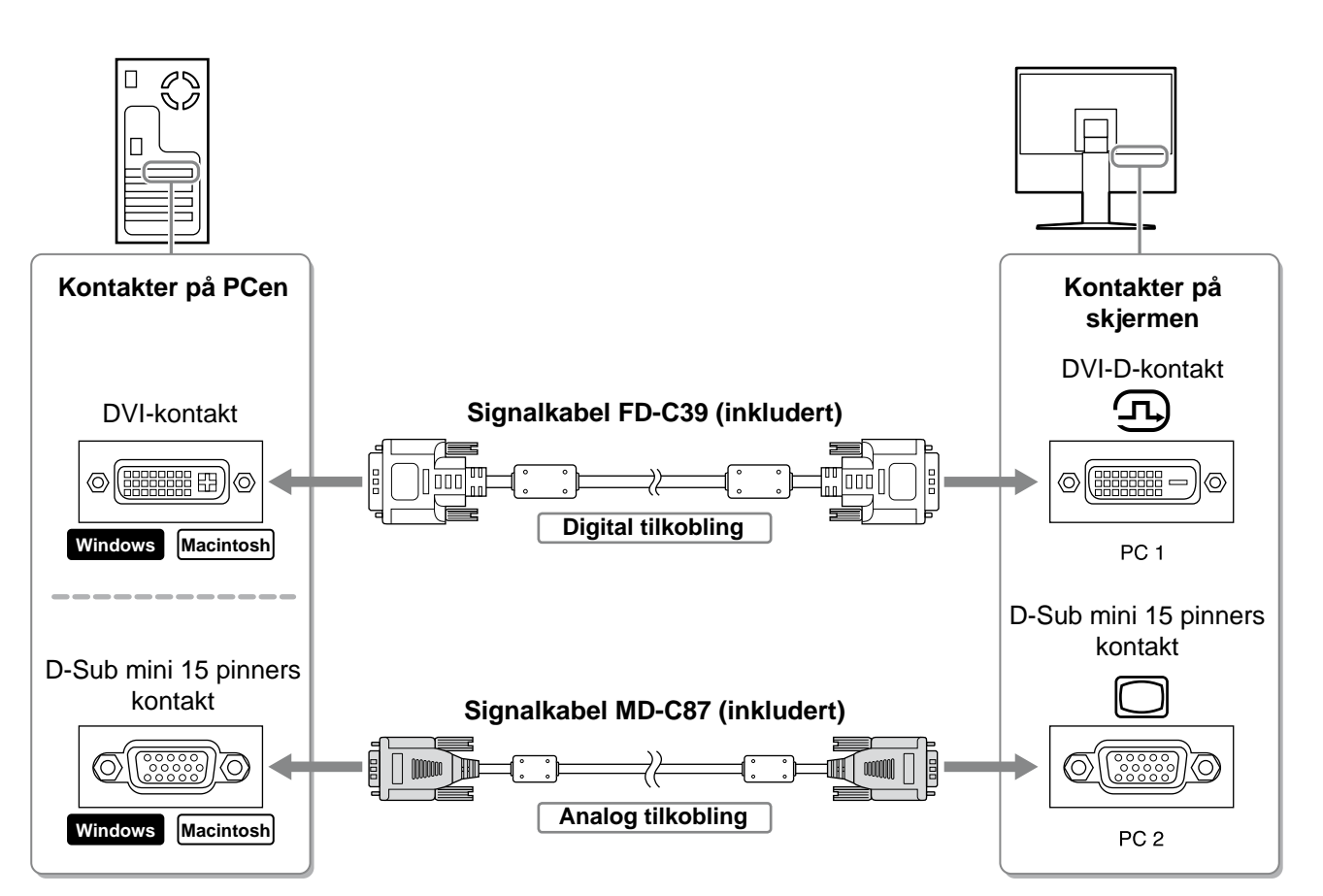

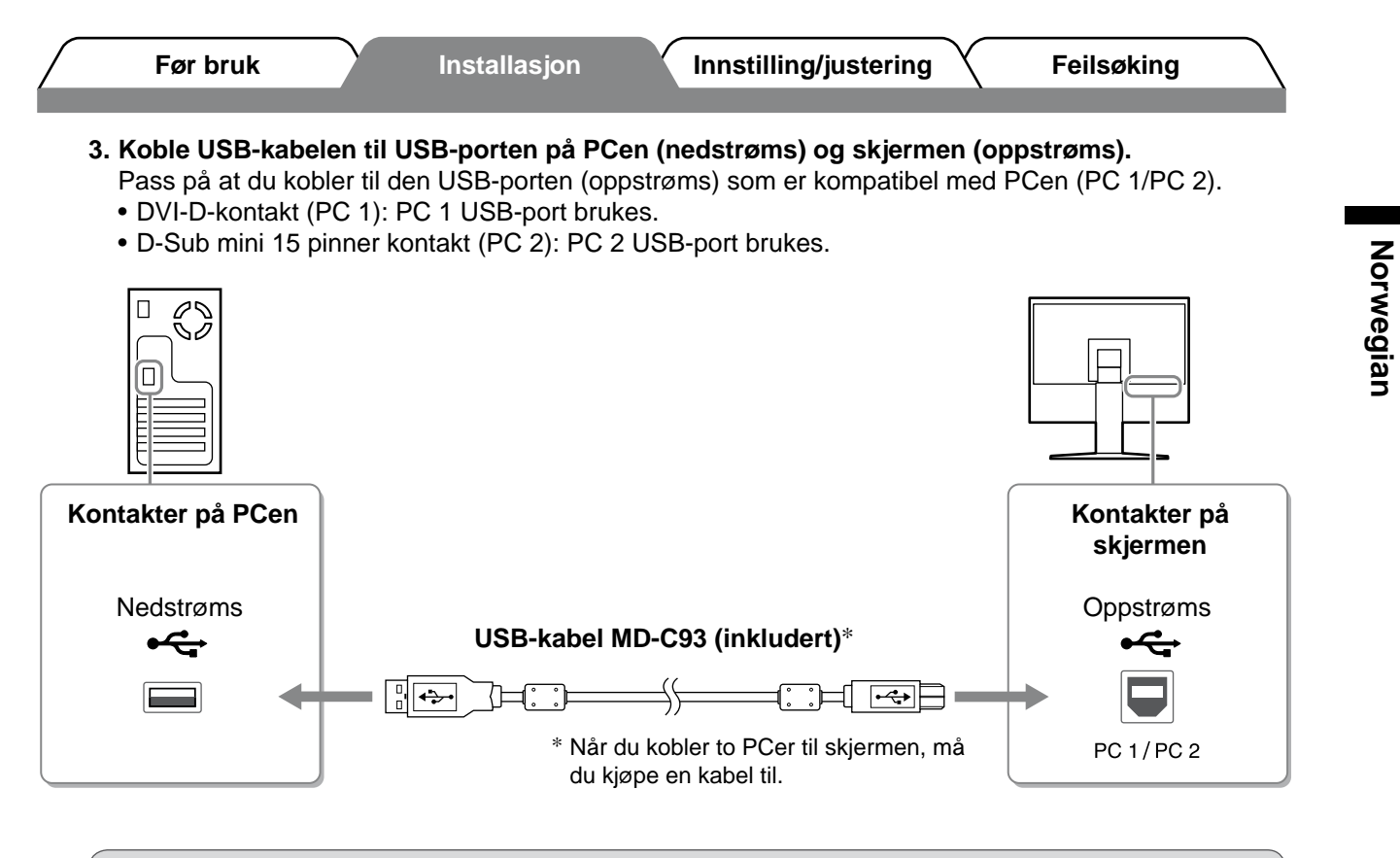

#### Obs

 Når du kobler skjermen til en PC ved hjelp av en USB-kabel, må USB-innstillingen for skjermen endres slik at den samsvarer med PCen som brukes (se s. 12).
 MERK

• Skjermen er utstyrt med USB-lydfunksjon. Du kan høre lyd fra PCer med høyttalere ved å koble til USB-kablene.

# **3** Koble til USB-enheter.

#### 1. Koble USB-enheter (tastatur, mus osv.) til USB-porten (nedstrøms) på skjermen.

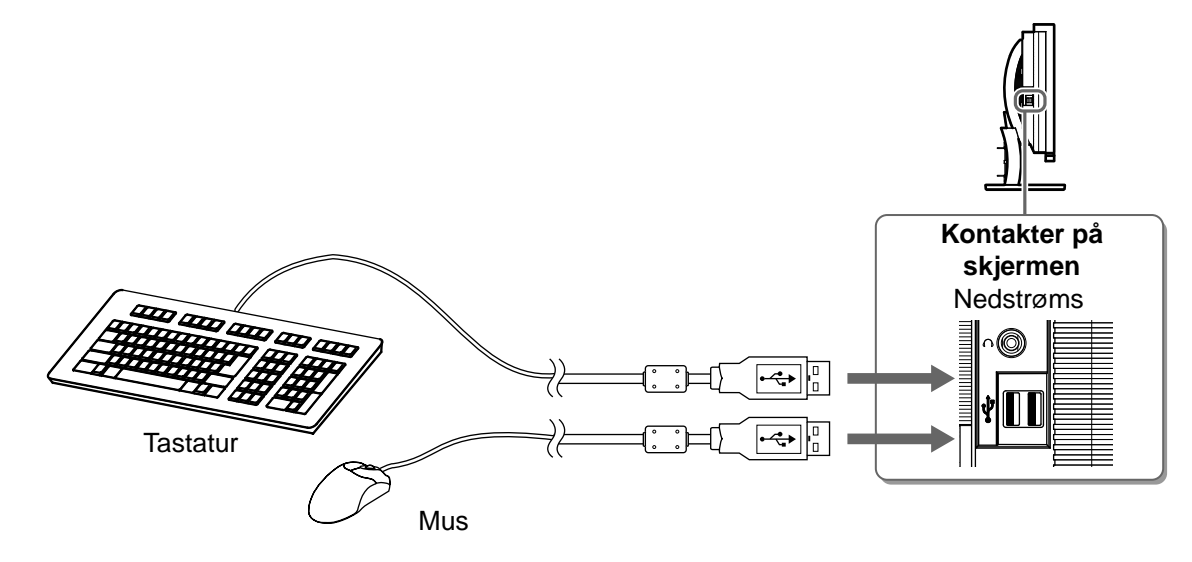

#### Obs

- Når du har koblet til USB-enhetene og slått på skjermen, konfigureres USB-funksjonen automatisk.
- Det kan hende at skjermen ikke fungerer ordentlig, avhengig av PCen, operativsystemet eller USBenhetene som brukes. (Hvis du vil ha mer informasjon om kompatibilitet, kan du ta kontakt med produsentene av de enkelte enhetene.)

9

| 2. Koble skjermen                                         | til AV-utstyret med en HDMI-signalkabel.                                                                                           |                                  |
|-----------------------------------------------------------|----------------------------------------------------------------------------------------------------|----------------------------------|
| Kontakter på<br>AV-utstyret<br>(utsignal)<br>HDMI-kontakt | HDMI-kabel 00M0J262 (inklude<br>HDMI-kabel 00M0J262 (inklude<br>* Hvis du kobler til to AV-utstyre<br>utsignal, må du kjøpe en kab | ert)*<br>et med HDMI-<br>et til. |

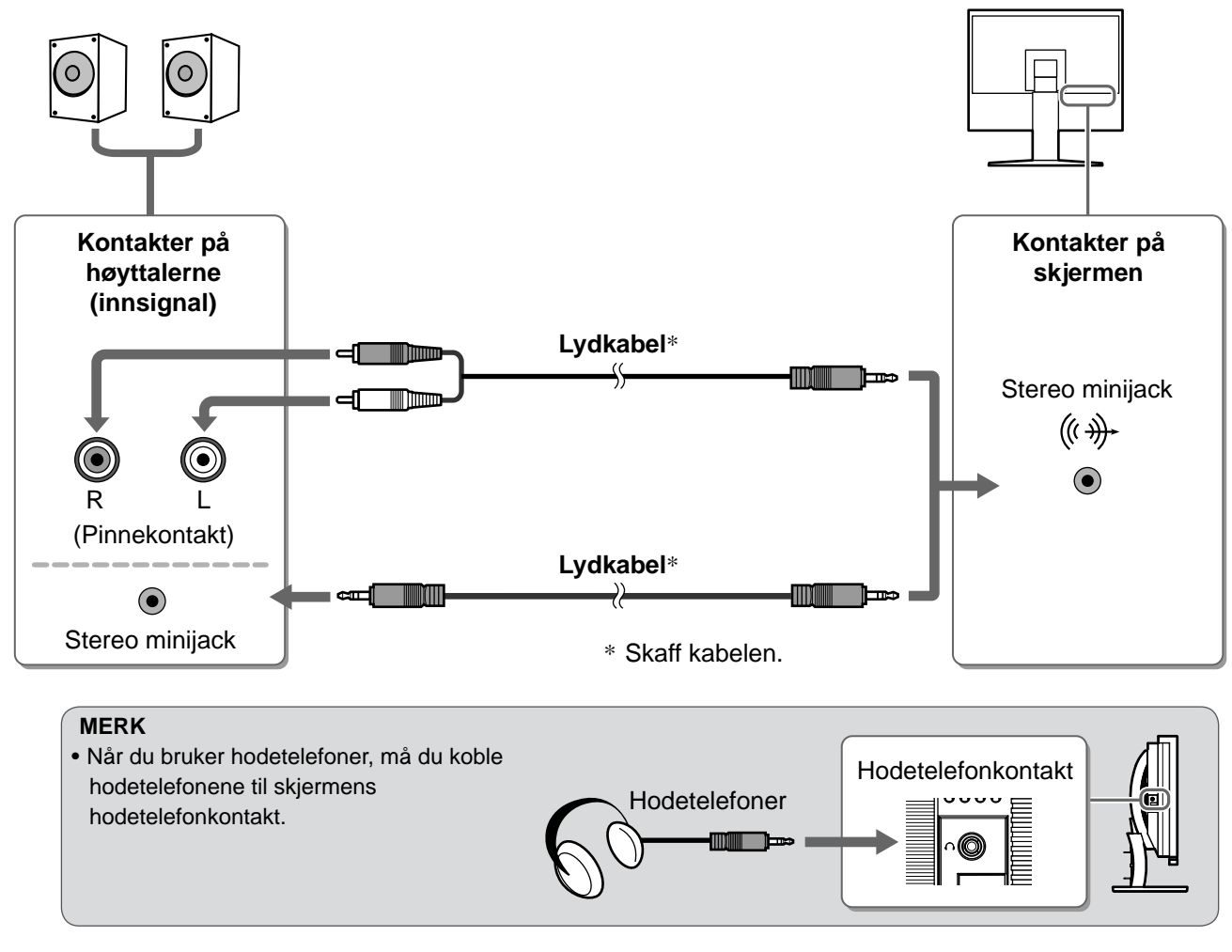

**6** Plugg skjermens strømledning inn i et strømuttak.

1. Plugg strømkabelen inn i strømuttaket og strømkontakten på skjermen.

Norwegian

Installasjon

Innstilling/justering

Feilsøking

# Justere skjermens høyde og vinkel

Hold i venstre og høyre kant av skjermen og juster skjermhøyden og vipp og drei til beste arbeidsstilling.

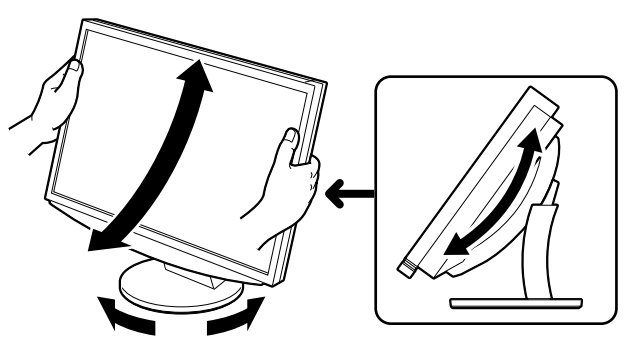

Før bruk

Skjermens strømindikator lyser blått.

# Slå på det eksterne utstyret.

# Bytt innsignal for å vise ønsket bilde fra utstyret.

Trykk på (PC) eller (HDM). Hver gang du trykker på knappen, skifter innsignalet til det andre.

| PC   | PC1→PC2     |
|------|-------------|
| HDMI | HDMI1→HDMI2 |

## Når du mottar et analogt signal fra PCen

Når du slår på skjermen og PCen for første gang med analogt signal, vil autojusteringsfunksjonen sørge for å justere klokke-, fase og skjermposisjon automatisk.

Det er ikke nødvendig å utføre autojustering når det brukes digitale innsignaler, for bildene vises riktig på grunnlag av de forhåndsinnstilte dataene i skjermen.

### Obs

• Slå av skjermen hvis du ikke skal bruke den i en lengre periode. Hvis du trekker ut strømkabelen, stenges all strømforsyning til skjermen.

# Endre USB-innstillingen (for tilkobling til PC)

Endre skjermens USB-innstilling til enten "PC 1" eller "PC 2", i henhold til hvilken PC som brukes. Hvis den ikke konfigureres riktig, kan det hende at USB-enhetene som er koblet til skjermen, ikke fungerer slik de skal, eller at det ikke kommer lyd fra høyttalerne.

### Obs

- Når du endrer USB-innstilling, kan det hende at et meldingsvindu vises.
  - Melding:

"If the USB setting is changed, the USB connection to the selected PC will be lost. Do you change the setting?" (Hvis USB-innstillingen endres, brytes USB-forbindelsen til den valgte PCen. Vil du endre innstillingen?)

Når meldingen vises, må du være oppmerksom på følgende.

- Hvis du kobler en minneenhet, for eksempel et USB-minne, til skjermen, må du ikke endre innstillingen. Da kan du miste eller skade dataene. Pass på at du endrer USB-innstillingen etter at du har fjernet minneenheten.
- Når for eksempel et lydavspillingsprogram fungerer, må du ikke endre innstillingen. Det kan hende at lyden ikke høres når innstillingen tilbakestilles til originalen. Pass på at du endrer USB-innstillingen etter at du har avsluttet programmet.

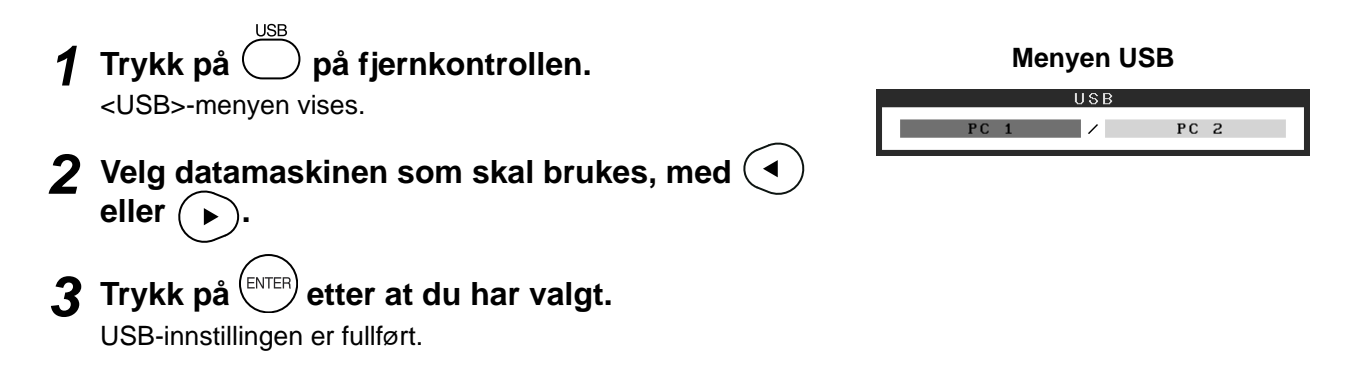

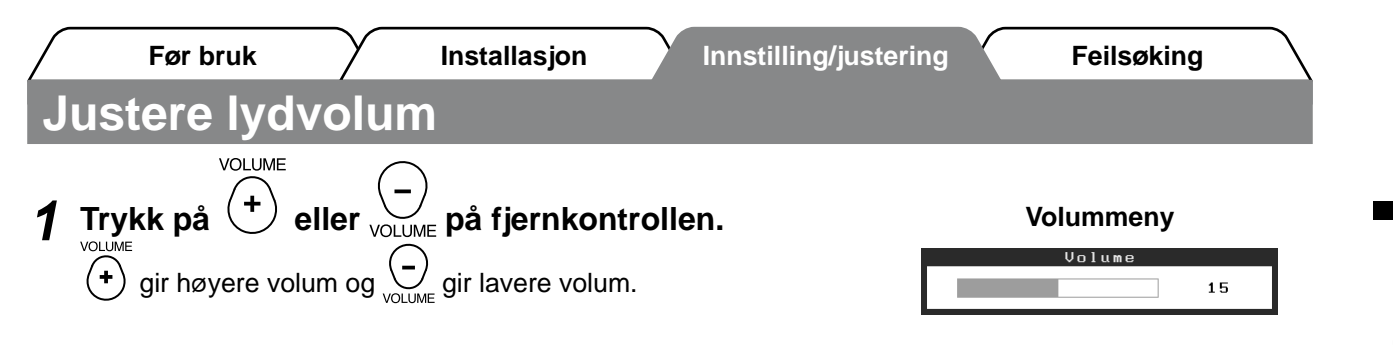

# Velge skjermmodus

Ved å endre fargemodus kan du enkelt angi riktig visningsmodus.

#### Fargemodus

(For PC-innsignal)

| Text (Tekst)                 | Passer til visning av tekst for tekstbehandlingsdokumenter eller regneark.    |
|------------------------------|-------------------------------------------------------------------------------|
| Picture (Bilde)              | Passer til visning av bilder som for eksempel fotografier eller andre bilder. |
| Movie (Film)                 | Passer til avspilling av animerte bilder.                                     |
| sRGB                         | Passer til fargeavstemming med sRGB-kompatible eksterne enheter.              |
| Game (Spill) (PC)            | Passer til visning av spillbilder.                                            |
| Custom (Tilpasset)<br>(xxx*) | Brukes til å angi ønskede innstillinger.                                      |

(For HDMI-innsignal)

| Standard                     | Standard videovisning.                     |
|------------------------------|--------------------------------------------|
| Cinema (Kino)                | Passer til kinoeffekt osv.                 |
| Dynamic<br>(Dynamisk)        | Passer for et bilde med tydelige konturer. |
| Game (Spill)                 | Passer til visning av spillbilder.         |
| Custom (Tilpasset)<br>(xxx*) | Brukes til å angi ønskede innstillinger.   |

\* Det valgte innsignalet vises.

# Trykk på Oclormode på fjernkontrollen.

Modusen endres hver gang du trykker på knappen.

#### Menyen Color Mode (Fargemodus)

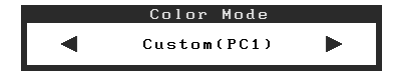

#### MERK

1

• Justering av volum og endring av fargemodus kan utføres fra hurtigmenyen.

Hvis du berører skyvefeltet når menyen ikke vises på skjermen, vises hurtigmenyen. Hvis du berører skyvefeltet i 5 sekunder, endres innholdet i menyen (se side 7). Vis menyen <Volume> (Volum) eller <Color Mode> (Fargemodus), og beveg fingeren mot venstre og høyre på skyvefeltet for å velge.

# Justere lysstyrke

Før bruk

# BrightRegulator

Skjermens lysstyrke justeres automatisk i henhold til både lysstyrken i bildet og i omgivelsene, som registreres av sensoren nederst på skjermen.

### Obs

Ikke dekk til sensoren.

# Manuell innstilling

**1** Berør MENU-driftsbryteren.

Innstillingsmenyen vises.

# **2** Velg ikonet <Color> (Farge) og trykk på skyvefeltet.

Menyen <Color> (Farge) vises.

Menyen <Brightness> (Lysstyrke) vises.

4 Beveg fingeren mot venstre og høyre på skyvefeltet for å justere lysstyrken.

Beveg fingeren mot venstre på skyvefeltet for å gjøre

bildet mørkere, og til venstre for å gjøre det lysere.

**5** Trykk på skyvefeltet ved ønsket lysstyrke.

3 Velg ikonet <Brightness> (Lysstyrke) og trykk på skyvefeltet.

Menyen Color (Farge)

### Menyen Brightness (Lysstyrke)

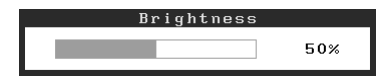

Innstillingsmenyen lukkes.

Den angitte lysstyrken lagres.

### MERK

6 Berør MENU.

• Menyen <Brightness> (Lysstyrke) kan vises fra hurtigmenyen (se side 7).

Grunninnstillingene og justeringene er ferdigdefinert. Du finner informasjon om avanserte innstillinger/justeringer i brukerveiledningen på CD-ROMen.

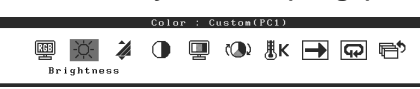

| Før bruk     | $\gamma$ | Installasjon | Innstilling/justering | Y | Feilsøking |
|--------------|----------|--------------|-----------------------|---|------------|
| Ikke noe bil | de       |              |                       |   |            |

Hvis det ikke vises noe bilde på skjermen selv etter at følgende tiltak er utført, må du kontakte leverandøren.

# 1. Sjekk strømindikatoren.

| Symptom        | Status                          | Mulig årsak og tiltak                                                                                      |
|----------------|---------------------------------|----------------------------------------------------------------------------------------------------|
| lkke noe bilde | Strømindikatoren lyser ikke.    | Sjekk om strømkabelen er riktig tilkoblet.                                                                 |
|                |                                 | Trykk på 🔘 på fjernkontrollen (eller berør<br>�-driftsbryteren).                                           |
|                | Strømindikatoren lyser oransje. | Bytt innsignal med [INPUT SELECT] ((PC / HDM))<br>på fjernkontrollen (eller med INPUT-<br>driftsbryteren). |
|                |                                 | (Når PC-innsignal brukes,)<br>Trykk på en tast på tastaturet eller klikk med<br>musen.                     |
|                |                                 | Slå på PCen.                                                                                               |
|                |                                 | (Når HDMI-innsignal brukes,)<br>Slå på AV-utstyret.                                                        |
|                | Strømindikatoren lyser blått.   | Sjekk om det eksterne utstyret er riktig koblet til skjermen.                                              |
|                |                                 | (Når PC-innsignal brukes,)<br>Kontroller innstillingen for forsterking*.                                   |
|                |                                 | (Når HDMI-innsignal brukes,)<br>Kontroller innstillingen for feltfrekvens*.                                |

\* Du finner mer informasjon om justering av forsterkning og feltfrekvens i brukerveiledningen på CD-ROMen.

# 2. Sjekk feilmeldingen, som blir værende på skjermen.

Disse meldingene vises når innsignalet er feil, selv om skjermen fungerer.

| Symptom                                                           | Status                                                                                                    | Mulig årsak og tiltak                                                                                                    |
|-------------------------------------------------------------------|----------------------------------------------------------------------------------------------------|----------------------------------------------------------------------------------------------------|
| PC 1<br>Signal Error<br>fD:162.0MHz<br>fH: 75.0kHz<br>fV: 60.0 Hz | Frekvensen for signalet som<br>sendes fra PCen, er utenfor det<br>spesifiserte området.<br>(Slik signalfrekvens vises i<br>rødt.) | Bytt til riktig modus ved hjelp av grafikkortets<br>hjelpeprogram. Du finner mer informasjon i<br>veiledningen for grafikkortet.    |
| HDMI 1<br>Signal Error                                            | Frekvensen for signalet som<br>sendes fra AV-utstyret, er<br>utenfor det spesifiserte<br>området.                                 | (Når HDMI-innsignal brukes,)<br>Du kan bekrefte det digitale signalformatet ved<br>å se i veiledningen for det tilkoblede utstyret. |

Copyright© 2008 EIZO NANAO CORPORATION. Alle rettigheter forbeholdt.

Ingen deler av denne veiledningen kan reproduseres, lagres i et gjenfinningssystem eller overføres i noen form eller på noen måte, det være seg elektronisk, mekanisk eller annet, uten skriftlig forhåndstillatelse fra EIZO NANAO CORPORATION.

EIZO NANAO CORPORATION er ikke forpliktet til å holde innsendt materiale eller informasjon konfidensielt med mindre dette er avtalt på forhånd i samsvar med EIZO NANAO CORPORATIONs mottak av slik informasjon. Selv om vi har gjort alt for å sikre at denne veiledningen inneholder oppdatert informasjon, må du være oppmerksom på at spesifikasjonene for EIZO-skjermen kan endres uten forvarsel.

Apple og Macintosh er registrerte varemerker som tilhører Apple Inc.

VGA er et registrert varemerke som tilhører International Business Machines Corporation.

VESA er et registrert varemerke som tilhører Video Electronics Standards Association.

Windows og Xbox 360 er registrerte varemerker som tilhører Microsoft Corporation.

HDMI, HDMI-logoen og High-Definition Multimedia Interface er varemerker eller registrerte varemerker som tilhører HDMI Licensing LLC.

FlexScan, ScreenManager og EIZO er registrerte varemerker som tilhører EIZO NANAO CORPORATION i Japan og andre land.

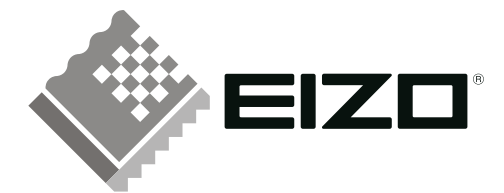

#### EIZO NANAO CORPORATION

153 Shimokashiwano, Hakusan, Ishikawa 924-8566 Japan Phone: +81 76 277 6792 Fax: +81 76 277 6793

#### EIZO NANAO TECHNOLOGIES INC.

5710 Warland Drive, Cypress, CA 90630, U.S.A. Phone: +1 562 431 5011 Fax: +1 562 431 4811

#### EIZO EUROPE AB

Lovangsvagen 14 194 61, Upplands Väsby, Sweden Phone: +46 8 590 80 000 Fax: +46 8 590 91 575

#### EIZO NANAO AG

Moosacherstrasse 6, Au CH - 8820 Wadenswil, Switzerland Phone: +41-0-44 782 24 40 Fax: +41-0-44 782 24 50

http://www.eizo.com

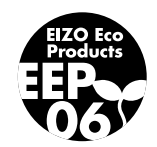